## 杭州代理记账注册公司 如何终止并重签三方协议?

| 产品名称 | 杭州代理记账注册公司<br>如何终止并重签三方协议?        |
|------|-----------------------------------|
| 公司名称 | 杭州好又快财务管理有限公司                     |
| 价格   | .00/件                             |
| 规格参数 | 注册周期:1-3天<br>服务优势:下证快<br>好又快:GOOD |
| 公司地址 | 杭州市上城区置鼎时代中心4幢632室                |
| 联系电话 | 0571-87911962 17764573265         |

## 产品详情

申报一般人增值税及附加税附表一13%/6%税率行次灰色无法填写?

答

您好,此问题分为以下两种情况:

1.请您在增值税申报表任意报表的填表页面右上角点击"重置"后再看一下能否填写(重置后整套表手 填数据会清空需要重填),如可以填了,请正常填报即可;

2.如按1操作后依旧无法填写,请您提交税费种认定申请:【我要办税】—【综合信息报告】—【税(费)种认定】,您会看到一个经营项目调查表,请您点击填表,进入后根据实际选择经营项目,然后在下 方备注栏备注上您的详细诉求,填完点击页面下方的"保存",保存之后按照页面下方的要求添加附件 ,添加成功后点击"提交申请"等待税务机关受理。注:税费种认定受理通过后请您务必再次在填表页 面右上角点击"重置"即可填写。

图示指引如下

方式一:

请您在增值税申报表任意报表的填表页面右上角点击"重置"后再看一下能否填写(重置后整套表手填 数据会清空需要重填),如可以填了,请正常填报即可。

方式二:

一、我要办税—综合信息报告。二、综合信息报告—税(费)种认定。三、您会看到一个经营项目调查 表,请您点击填表。四、进入后根据实际选择经营项目,然后在下方备注栏备注上您的详细诉求,填完 点击页面下方的"保存",保存之后按照页面下方的要求添加附件,添加成功后点击"提交申请"等待 税务机关受理。注:税费种认定受理通过后请您务必再次在填表页面右上角点击"重置"即可填写。

如何终止并重签三方协议?

答

您好,请您参考以下步骤操作:

(1)终止:【我要办税】—【综合信息报告】—【终止网签三方协议】-选择需要终止的协议-点击"打 印申请表"-打出协议终止书;再次选择要终止的信息-点击"终止"-协议状态显示"终止协议"则说明终止成功;

(2)维护银行信息:请您在电子税务局主页点击:【我要办税】—【综合信息报告】—【制度信息报告 】—【存款账户账号报告】,核对银行信息,若银行信息不对需要先维护银行信息;(如果银行信息都 没有问题可不用操作这一步);

(3)签订:【我要办税】—【综合信息报告】—【制度信息报告】—【网签三方协议】新增-选择银行 信息点击确认-自动带出清算银行行号、开户银行行号,选择批扣标志(请根据实际需求判断选择),点 击右上角保存-下一步-会看到一个回执,点击关闭-重新返回到网签三方协议页面-选择未验证的协议-点击"验证"-协议状态显示"验证通过"后协议即签订成功。

图示指引如下

终止:

一、我要办税—综合信息报告。二、综合信息报告—制度信息报告—终止网签三方协议。三、选择需要 终止的协议 - 点击"打印申请表"-打出协议终止书;再次选择要终止的信息 - 点击"终止"-协议状 态显示"终止协议"则说明终止成功。维护银行信息:一、我要办税—综合信息报告。二、综合信息报 告—制度信息报告—存款账户账号报告。三、存款账户账号报告表页面,核对银行信息,若银行信息不 对需要先维护银行信息;(如果银行信息都没有问题可不用操作这一步)。

签订:

一、我要办税—综合信息报告。二、综合信息报告—制度信息报告—网签三方协议。三、网签三方协议 页面点击新增,新增-选择银行信息点击确认-自动带出清算银行行号、开户银行行号,选择批扣标志( 请根据实际需求判断选择),点击右上角保存一下一步一会看到一个回执,点击关闭-重新返回到网签三 方协议页面-选择未验证的协议-点击"验证"-协议状态显示"验证通过"后协议即签订成功。

电子税务局怎么开数电发票?

您好,请您打开电子税务局网页后点击登录页面右上角"新版登录",然后选择"企业业务"登录进来 后依次点击:【我要办税】一【开票业务】一【蓝字发票开具】一【立即开票】进入发票填开页面输入 购销方信息及开票信息,信息都填写无误后点击页面下方"发票开具"即可开票成功。

图示指引如下

一、打开电子税务局网页后点击登录页面右上角"新版登录"。

二、然后选择"企业业务"登录。

三、我要办税一开票业务。四、开票业务一蓝字发票开具。五、蓝字发票开具模块—立即开票,进入发 票填开页面输入购销方信息及开票信息,信息都填写无误后点击页面下方"发票开具"即可开票成功。